## BRAMKA IP DLA ZESTAWU MINI NOTE + (1722/85 | 1722/86). NR REF. 1722/58

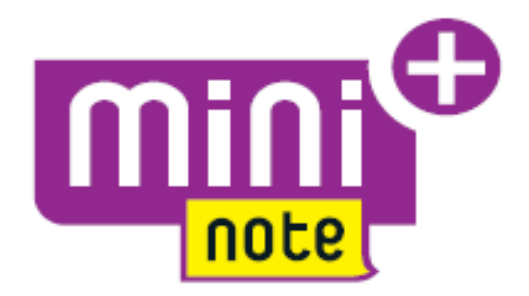

INSTRUKCJA MONTAŻU, PROGRAMOWANIA I UŻYTKOWANIA BRAMKI IP

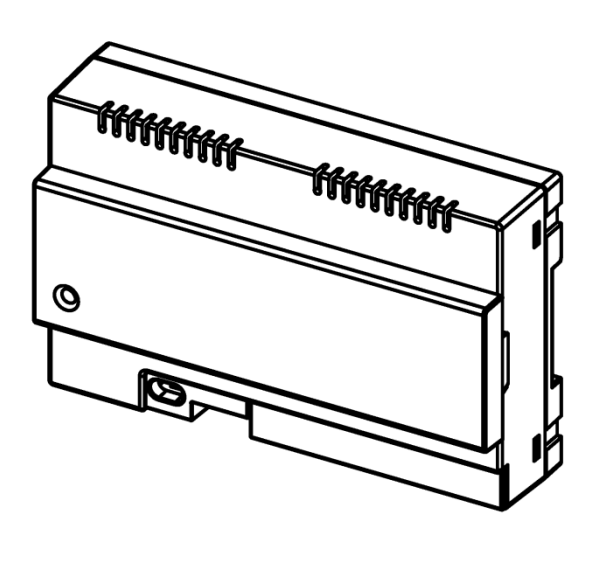

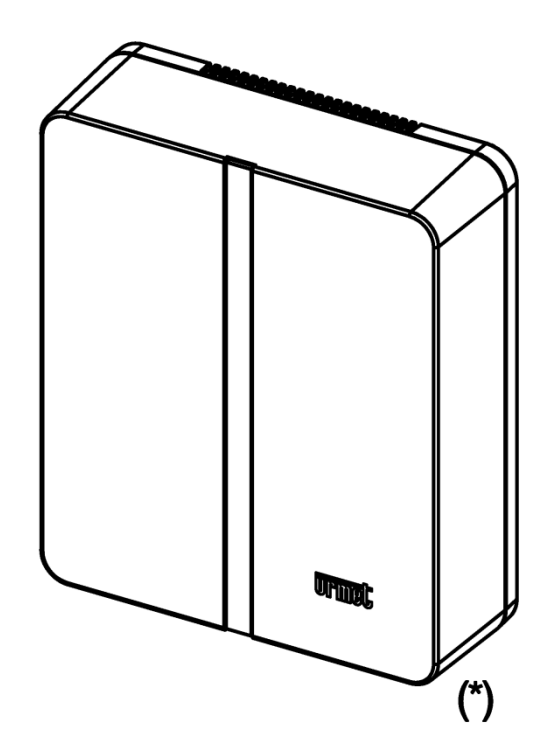

(\*) Obudowa natynkowa 1083/88 (do kupienia osobno)

MIWI URMET Sp. z o. o. ul. Pojezierska 90A 91-341 Łódź e-mail:domofony@miwiurmet.pl Tel. (042) 616-21-00, Fax. (042) 616-21-13 www.miwiurmet.pl

# **C€**0051

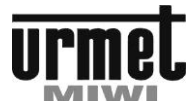

| <b>TTU</b>        | net          | SPIS TREŚCI                                                                                                    | — OLUKI |
|-------------------|--------------|----------------------------------------------------------------------------------------------------|---------|
| SPIS 1            | TREŚO        | CI                                                                                                    |         |
| SPIS              | TREŚ         | śCI                                                                                                    | 2       |
| 1.                | PR/          | ACA BRAMKI                                                                                                    |         |
| 1.1<br>1.2<br>1.3 | <br>2.<br>8. | ODBIERANIE ROZMOWY<br>FUNKCJA INTERKOMU POMIĘDZY APLIKACJAMI CALLME<br>FUNKCJA INTERKOMU POMIĘDZY MONITOREM A SMARTFONEM Z APLIKACJĄ CALLME |         |
| 2.                | APL          | LIKACJA URMET CALLME                                                                                                    | 5       |
| 3.                | ко           | NFIGURACJA KONTA UŻYTKOWNIKA                                                                                                    | 7       |
| 3.1<br>3.2        | <br>2.       | użycie konta już istniejącego<br>Zarządzanie kontem                                                                                         |         |
| 4.                | ко           | NFIGURACJA URZĄDZENIA Z POZIOMU APLIKACJI                                                                                                   |         |
| 5.                | URI          | MET CALLME MENU KONFIGURACJI                                                                                                    |         |
| 6.                | INS          | TALACJA BRAMKI IP 1722/58                                                                                                    |         |
| 6.1<br>6.2<br>6.3 | <br>2.<br>8. | Instalacja Bramki w rozdzielni na szynie DIN<br>Montaż ścienny przy użyciu obudowy nr REF 1083/88<br>Opis podzespołów                       |         |
| 7.                | PAF          | RAMETRY TECHNICZNE                                                                                                    |         |
| 7.1               |              | KLUCZOWE SYMBOLE                                                                                                    |         |
| 8.                | PRZ          | ZYKŁADOWY SCHEMAT POLĄCZEŃ                                                                                                    |         |
| 8.1<br>8.2<br>8.1 | <br>2.<br>   | BRAMKA W ZESTAWIE JEDNOLOKATORSKIM<br>BRAMKA W ZESTAWIE DWULOKATORSKIM<br>ZNACZENIE SYMNOLI                                                 |         |
| 9.                | UŻ           | WANIE SPRZĘTU ELEKTRYCZNEGO I ELEKTRONICZNEGO W KRAJACH UNII EUROPEJSKIEJ                                                                   |         |
| 10.               | KAF          | RTA GWARANCYJNA                                                                                                    | 19      |
| 11.               | WA           | RUNKI GWARANCJI                                                                                                    | 20      |

## PRACA BRAMKI

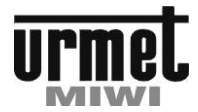

## BRAMKA IP 1722/58 INSTRUKCJA UŻYTKOWNIKA

1. PRACA BRAMKI

urmet

## 1.1. ODBIERANIE ROZMOWY

Aby odebrać rozmowę na telefonie lub tablecie należy:

- Zainstalować aplikacje CallMe.
- Uruchomić aplikację CallMe (może być uruchomiona w tle).

Uwaga: Jeśli aplikacja zostanie przypadkowo zamknięta, lub smartfonie będzie w trakcie rozmowy telefonicznej, nie będzie możliwości odbierania połączeń. Niektóre aplikacje stosowane do optymalizacji pracy baterii mogą mieć wpływ na działanie CallMe gdy aplikacja działa w tle.

- Konto użytkownika CallMe musi być prawidłowo skonfigurowane.
- Bramka IP musi być prawidłowo zainstalowana, zasilona i mieć dostęp do Internetu (przewodowy lub bezprzewodowy).

Więcej informacji na temat konfiguracji bramki znajduje się w instrukcji instalacji.

Przy każdym wywołaniu smartfon zadzwoni i pojawi się ekran CallMe. Aplikacja wyświetli ekran widoczny poniżej:

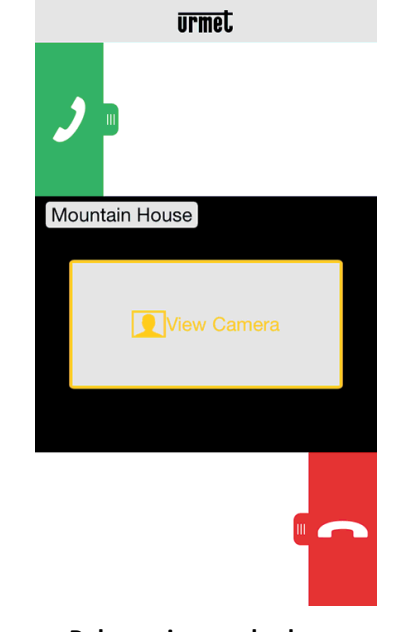

Połączenie przychodzące

W tej sytuacji użytkownik ma do wyboru trzy opcje:

• Wybrać "View Camera".

Po kliknięciu na pole "View Camera" można podejrzeć podgląd kamery. Funkcja ta jest używana jeśli przed odebraniem lub odrzuceniem wywołania chcemy podejrzeć kto jest przy drzwiach

Odebrać rozmowę.

Rozmowa może zostać odebrana bez względu na to, czy podgląd kamery został załączony czy nie przez przesunięcie

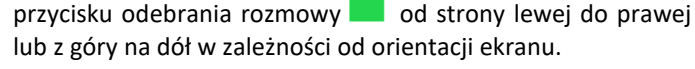

Odrzucić rozmowę

Aby rozłączyć rozmowę bez odbierania należy użyć przycisku rozłączania rozmowy należy przesunąć palcem po

ekranie od przycisku do strony prawej do lewej lub z dołu do góry w zależności od orientacji ekranu.

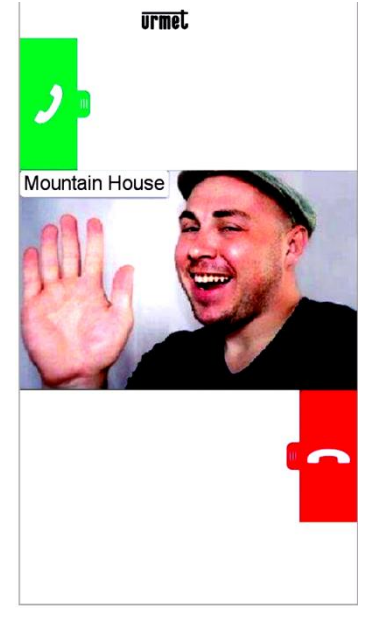

Wygląd aplikacji po wybraniu podglądu kamery "VIEW CAMERA"

Gdy rozmowa się rozpocznie ekran wygląda następująco:

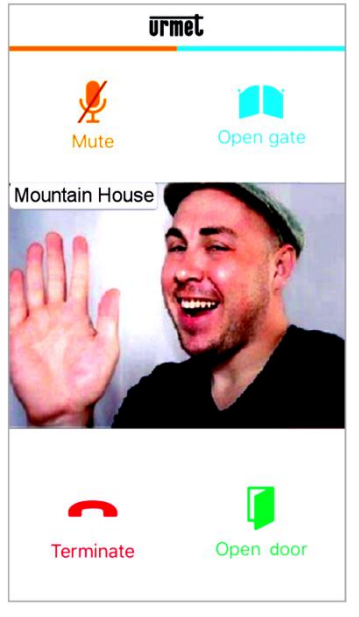

## Wygląd ekranu w trakcie rozmowy

Jeśli w trakcie rozmowy, chcemy aby przez chwilę nie było nas słychać w panelu wywołania, należy wyciszyć mikrofon. PRACA BRAMK

## BRAMKA IP 1722/58 INSTRUKCJA UŻYTKOWNIKA

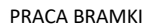

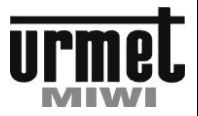

Aby wyciszyć mikrofon w telefonie naciśnij przycisk

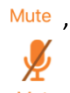

aby ponownie uruchomić mikrofon wciśnij przycisk Mute ponownie.

Przycisk otwarcia drzwi <sup>Open door</sup> uruchomi elektrozaczep blokujący drzwi.

Przycisk otwarcia bramy <sup>Open gate</sup> uruchomi przekaźnik sterujący napędem bramy.

Aby zakończyć rozmowę należy użyć przycisku zakończenia

rozmowy Terminate.

Rozmowa zostanie zakończona automatycznie po ok dwóch minutach

Jeśli twój smartfon znajduje się w trakcie rozmowy telefonicznej wywołanie z panelu nie może zostać odebrane ani obsłużone, aplikacja nie pokaże powiadomienia o próbie wywołania, jednak nadal możliwe jest odebranie rozmowy przez monitor zainstalowany w lokalu.

Jeśli twój smartfon znajduje się w trakcie rozmowy interkomowej przy wykorzystaniu aplikacji CallMe, lub w trakcie rozmowy z panelu, to rozmowa ta może zostać przerwana przez wywołanie przychodzące z panelu wywołania.

## 1.2. FUNKCJA INTERKOMU POMIĘDZY APLIKACJAMI CALLME

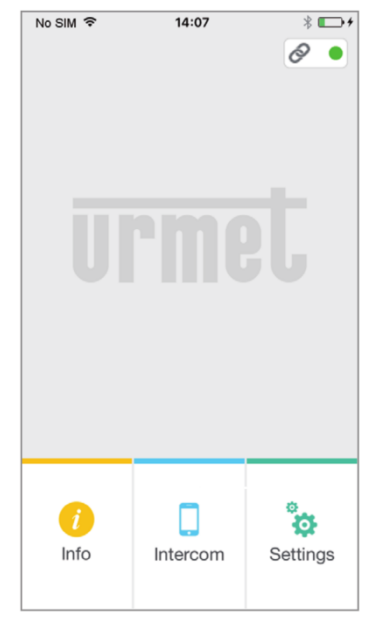

Strona domowa aplikacji CallMe

Po wciśnięciu przycisku <sup>Intercom</sup> na stronie głównej aplikacji CallMe można wywołać połączenie (tylko audio) z użytkownikami smartfonów z uruchomioną aplikacją CallMe zalogowaną na to samo konto.

Sygnał wywołania odezwie się na wszystkich smartfonach z aplikacją przypisaną do danego użytkownika. Pierwszy użytkownik, który odbierze wywołanie rozpoczyna rozmowę.

Przycisk wywołania interkomowego w aplikacji CallMe pozwala wywołać wyłącznie pozostałe aplikacje CallMe (na telefonach lub tabletach). Nie ma możliwości wywołania monitora w lokalu.

Wywoływany użytkownik zobaczy poniższy ekran:

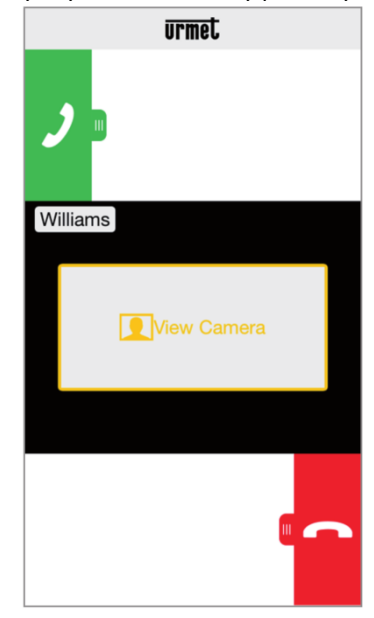

## Ekran przychodzącego wywołania interkomowego

Wywoływany odbiornik wyświetli połączenie przychodzące. Ekran będzie się różnił od ekranu wywołania z panelu (np. podpisem w lewym górnym rogu). Przy wywołaniu może pojawić się okno "View Camera" jednak nie będzie ono aktywne.

Gdy wywołanie zostanie odebrane rozpocznie się rozmowa między dwoma smartfonami. Środkowa część ekranu będzie czarna, i mimo, że pojawią się przyciski otwarcia drzwi ("Open Door") i otwarcia bramy ("Open Gate"), to nie będą one aktywne.

Rozmowa zostanie zakończona przez użytkownika, lub automatycznie po ok 2 minutach.

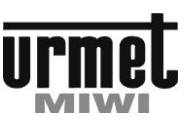

#### APLIKACJA URMET CALLME

#### 1.3. FUNKCJA INTERKOMU POMIĘDZY MONITOREM A SMARTFONEM Z APLIKACJĄ CALLME

urmet

okno

Funkcja ta jest dostępna wyłącznie przy wywołaniu z monitora przypisanego do danego użytkownika na smartfon z aplikacją CallMe przypisaną do tego samego użytkownika, nie ma możliwości wywołania monitora z poziomu aplikacji na smartfonie.

Po upewnieniu się, że bramka jest skonfigurowana prawidłowo należy podejść do monitora w lokalu i skonfigurować na nim wywołanie smartfonu z aplikacją CallMe.

## Wywołanie smartfonu z poziomu monitora:

• Włącz monitor naciskając go w dowolnym miejscu lub wciskając przycsk włącz/wyłącz (ONN/OFF)

 Wciśnij przycisk ekran wyświetli niżej widoczne

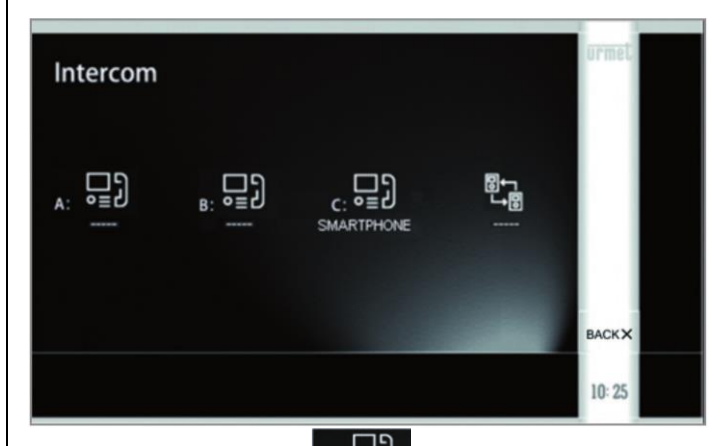

Wciśnij trzecią ikonę smartphone która oznacza wywołanie wszystkich odbiorników z zainstalowaną aplikacją Call ME (o adresie wewnętrznym 3) i przypisanej do bramki zainstalowanej u danego użytkownika.

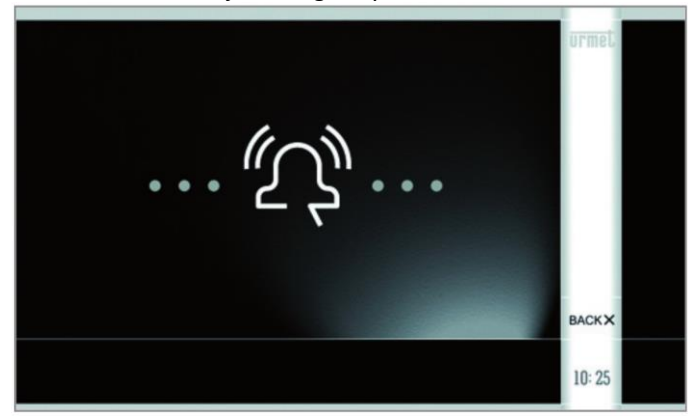

- Odezwą się wszystkie smartfony z aktywną aplikacją Call ME przypisaną do bramki u użytkownika.
- Wywoływany odbiornik wyświetli połączenie przychodzące. Ekran będzie się różnił od ekranu wywołania z panelu (np. podpisem w lewym górnym

rogu). Przy wywołaniu może pojawić się okno "View Camera" jednak nie będzie ono aktywne.

- Gdy wywołanie zostanie odebrane na smartfonie rozpocznie się rozmowa między dwoma smartfonami. Środkowa część ekranu będzie czarna, i mimo, że pojawią się przyciski otwarcia drzwi ("Open Door") i otwarcia bramy ("Open Gate"), to nie będą one aktywne.
- W trakcie rozmowy na monitorze można dostosować jej parametry

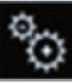

- Po wciśnięciu przycisku głośności głośnika w monitorze

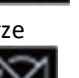

dostosuj ustawienia

- Po wciśnięciu przycisku wycisz mikrofon, aby chwilowo nie było schłychać dźwięków z lokalu.

Rozmowa zostanie zakończona przez użytkownika lub automatycznie po ok 2 minutach.

W zestawach dwulokatorskich po wciśnięciu przycisku

następuje wywołanie wszystkich odbiorników i wszystkich smartfonów z aplikacją przypisaną do lokalu u drugiego lokatora. Drugi lokator może odebrać rozmowę zarówno na monitorze jak i na telefonie.

## 2. APLIKACJA URMET CALLME

Aplikację Urmet CallMe można pobrać z Apple Store (IOS) lub z Play Store (Android)

Uruchom aplikację (Aplikacja może zapytać o dostęp do funkcji odbierania połączeń i należy jej nadać takie uprawnienie) poczekaj na pojawienie się poniższego ekranu:

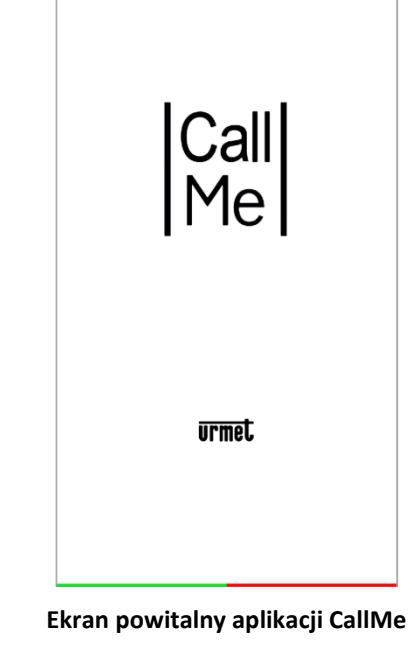

Następnie pojawi się poniższy ekran:

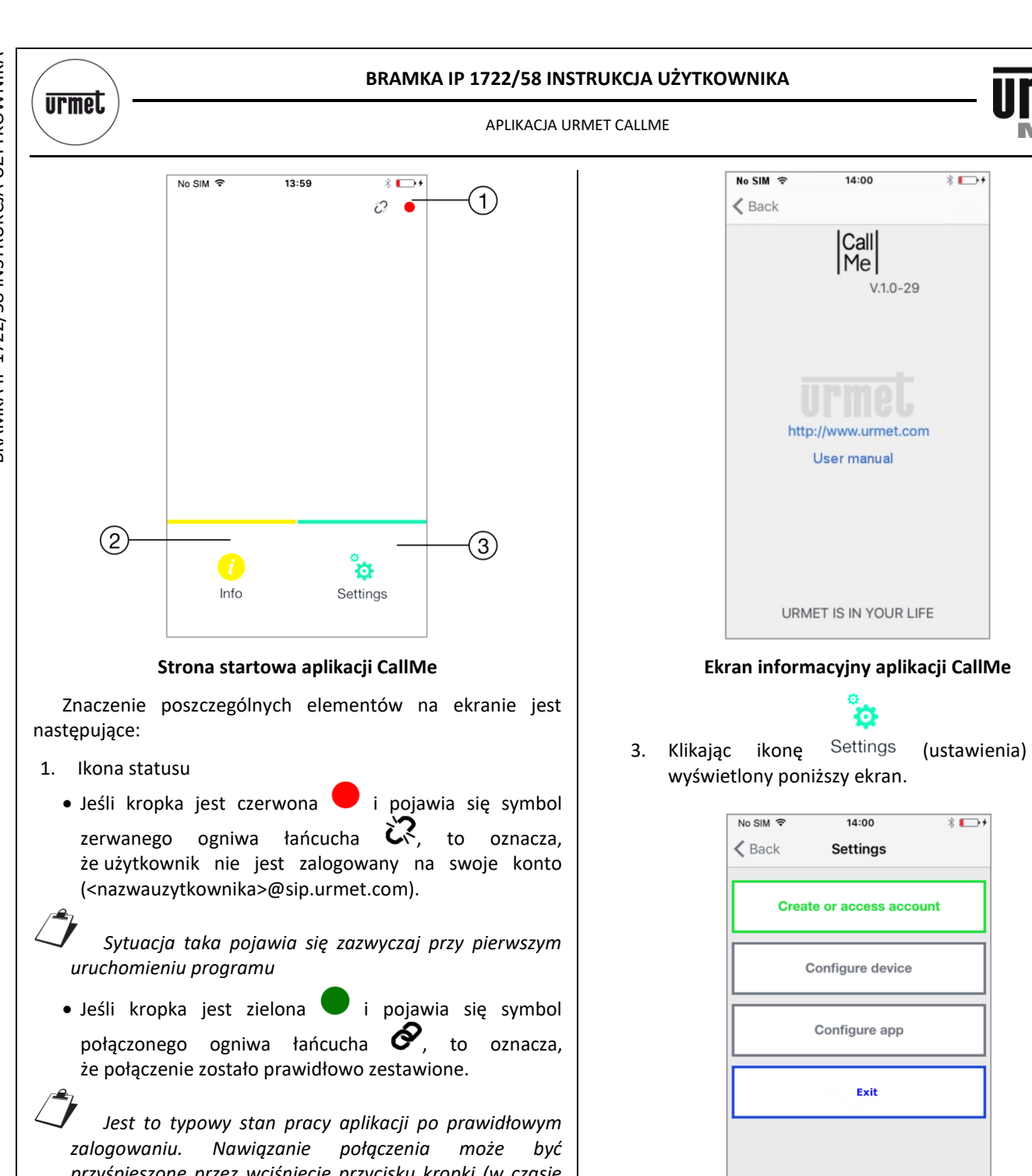

przyśpieszone przez wciśnięcie przycisku kropki (w czasie gdy jest jeszcze czerwona).

- Jeśli kropka jest żółta/pomarańczowa 🖊 i miga, a także pojawia się symbol połączonego ogniwa łańcucha 🔗 połączenie zostało prawidłowo to oznacza, że zestawione, ale odbieranie połączeń jest wyłączone na aktualnie używanym urządzeniu.
- 2. Przycisk i "INFO" po wciśnięciu przycisku wyświetlona zostanie wersja aplikacji a także link do pełnej wersji instrukcji obsługi urządzenia.

Ekran ustawień konta przed zalogowaniem

\* 🕞 +

\*

zostanie

Niektóre funkcje są dostępne dopiero po założeniu konta i zalogowaniu na nie, przyciski funkcji niedostępnych są wyłączone dzięki temu obsługa jest wygodniejsza dla użytkownika.

Klikając "Exit" można zamknąć aplikację

UWAGA: Po wyłączeniu aplikacji nie ma możliwości odbierania połączeń domofonowych.

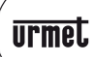

## KONFIGURACJA KONTA UŻYTKOWNIKA

## 3. KONFIGURACJA KONTA UŻYTKOWNIKA

Aplikacja wymaga utworzenia nowego konta, lub użycia konta już istniejącego.

Wybierz "Create new account" aby utworzyć nowe konto, lub "Use a saved account" aby zalogować się na konto już istniejące.

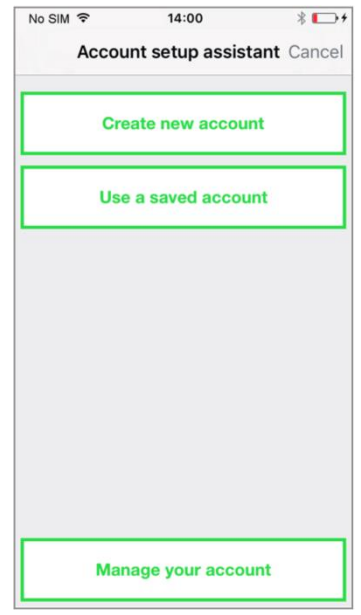

Ekran wyboru sposobu logowania

## Opis przycisków:

Create new account – należy wybrać, jeśli nie posiadasz konta na serwerze firmy URMET @sip.urmet.com (używane przy pierwszym logowaniu).

Use a saved account – należy wybrać, jeśli posiadasz już dane do logowania.

Manage your account – Polecenie to jest używane do zarządzania swoim kontem – po prawidłowym zalogowaniu.

W następnych akapitach znajdują się opisy poszczególnych podmenu.

## Tworzenie nowego konta:

Wybierając "Create a new account" można utworzyć konto na serwerze Urmet (sip.urmet.com). Posiadanie konta jest warunkiem koniecznym do użytkowania aplikacji CallMe. Wprowadź swoją nazwę użytkownika (np. Williams), hasło, wprowadź hasło ponownie w celu potwierdzenia, a także aktualny adres e-mail.

## Hasło musi spełniać poniższe warunki:

- składać się z co najmniej sześciu znaków
- zawierać co najmniej jedną wielką literę
- zawierać co najmniej jedną małą literę
- zawierać co najmniej jedną cyfrę
- nie może zawierać nazwy użytkownika.

| No SIM 🗢   | 14:00                  | * 🗗 + |
|------------|------------------------|-------|
| K Back Acc | ount setup assi        | stant |
| Er         | nter your informations | ÷.    |
| Username   | 9                      |       |
|            |                        |       |
| Password   |                        |       |
| Repeat pa  | assword                |       |
|            |                        |       |
| Email      |                        |       |
|            |                        |       |
|            |                        |       |
|            |                        |       |
|            |                        |       |
|            | Sign up                |       |
|            |                        |       |

Konfiguracja konta

Po kliknięciu "SIGN UP" na podany adres e-mail zostanie wysłany mail aktywacyjny a aplikacja przełączy się na ekran ustawień.

W celu aktywacji konta należy odebrać otrzymaną wiadomość i kliknąć w link aktywacyjny.

Po wybraniu "Continue" aplikacja zarejestruje nowe konto, zostanie wyświetlona strona domowa, gdzie po kilku minutach

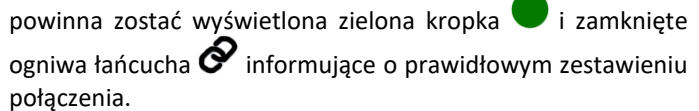

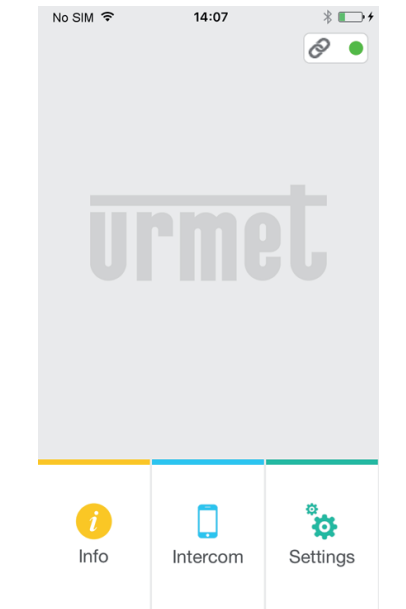

## Strona domowa po prawidłowym zalogowaniu

## BRAMKA IP 1722/58 INSTRUKCJA UŻYTKOWNIKA

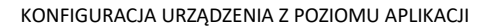

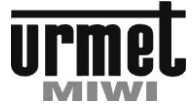

## 3.1. UŻYCIE KONTA JUŻ ISTNIEJĄCEGO

Jeśli użytkownik ma już zarejestrowane konto na sip.urmet.com (np. utworzone wcześniej na innym smartfonie) może zalogować się używając funkcji "use a saved account" (użyj istniejącego konta). Wtedy wystarczy podać nazwę użytkownika i hasło.

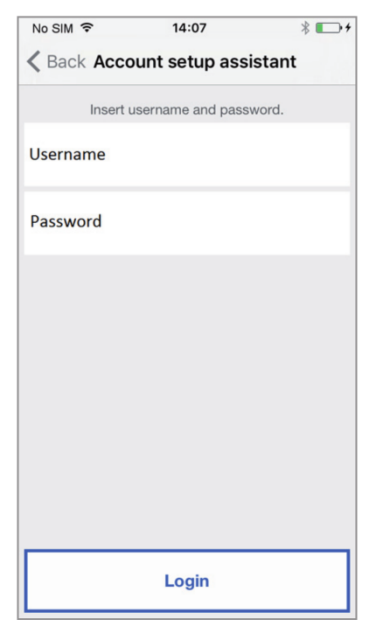

Logowanie do istniejącego konta

Po kliknięciu "Login" aplikacja otworzy stronę domową, gdzie po kilku minutach powinna zostać wyświetlona zielona kropka • i zamknięte ogniwa łańcucha • informujące o prawidłowym zestawieniu połączenia.

## 3.2. ZARZĄDZANIE KONTEM

Wybierając "Manage Your Account" użytkownik ma możliwość:

- Wysłać prośbę na sip.urmet.com o nazwę użytkownika lub hasło, jeśli została zapomniana (dane te zostaną przysłane na adres e-mail podany przy pierwszej rejestracji).
- Zmienić hasło.
- Zmienić adres e-mail.

Są to typowe funkcje używane przez użytkowników Internetu i nie wymagają dodatkowych wyjaśnień.

## BRAMKA IP 1722/58 INSTRUKCJA UŻYTKOWNIKA

## 4. KONFIGURACJA URZĄDZENIA Z POZIOMU APLIKACJI

W celu konfiguracji bramki 1722/58 należy najpierw utworzyć konto lub zalogować się na konto istniejące (sposób logowania opisany w podrozdziałach 2 i 3).

UWAGA:

Bramka IP po pełnym uruchomieniu przekierowuje połączenia na konto użytkownika zalogowanego na smartfon, z którego bramka była konfigurowana.

Na ekranie głównym (gdy jest wyświetlona zielona kropka

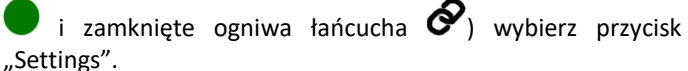

Na ekranie zostanie wyświetlone.

| No SIM 🗢 | 14:07            | * 🕞 + |
|----------|------------------|-------|
| K Back   | Settings         |       |
| Creat    | e or access acc  | ount  |
| c        | Configure device |       |
|          | Configure app    |       |
|          | Logout           |       |
|          |                  |       |
|          |                  |       |
|          |                  |       |
|          |                  |       |

### Menu "Ustawienia"

Wybierając "Configure device" (1) postępuj zgodnie z wyświetlanymi wskazówkami.

Zgodnie z poradą wyświetloną na ekranie konfiguracji należy upewnić się, że bramka jest włączona i miga na niej czerwona dioda.

Jeśli dioda nie miga, należy przytrzymać przycisk reset przez 2 do 8 sekund.

UWAGA:

Po pierwszym włączeniu bramki należy odczekać ok 50s do czasu aż dioda na 1722/58 zacznie migać.

|                                                                                      | BRAMKA IP 1722/58 INS                                                                                                    | TRUKCJA UŻYTKOWNIKA                                                                                                    |
|--------------------------------------------------------------------------------------|----------------------------------------------------------------------------------------------------|----------------------------------------------------------------------------------------------------|
| urmel –                                                                              | KONFIGURACJA URZĄDZE                                                                                                    | NIA Z POZIOMU APLIKACJI                                                                                                   |
|                                                                                      | No SIM        15:12         ✓ Settings Configure device         Check that the device is switched on and that the red LED is blinking. If the LED is not blinking, hold the reset key pressed within 2 and 8 seconds to reactivate the device. | No SIM ♥<br>Configu   Enter o   will app   tablet                                                                         |
| Po wybrar<br>komórkowym<br>bramkę IP                                                 | Continue<br>Wskazówki konfiguracji<br>niu "Continue" należy włączyć Wi-Fi w telefonie<br>i uzyskać dostęp do sieci Wi-Fi utworzonej przez                                                                                                    | N<br>Do poprawnej pracy<br>domową i mieć dostęp<br>Połączenie z siec<br>przewodowo (Wire), lu<br>wybrać jaki typ połączen |
|                                                                                      | Continue                                                                                                    | Choose<br>Wi-Fi Par                                                                                                    |
|                                                                                      | Wskazówki logowania                                                                                                    |                                                                                                    |
| Zgodnie<br>odpowiednią<br>oznacza kod o<br>powtórzone o<br>(XXXX-XXXX)<br>Na kolejne | z powyższymi wskazówkami należy wybrać<br>nazwę sieci (URMETCALFW-XXXX gdzie XXXX<br>dostępu do sieci) hasło logowania to dwukrotnie<br>ztery cyfry z nazwy sieci oddzielone myślnikiem                                                        | Typ po<br>Jeśli wybierzesz<br>poproszony o podanie<br>połączenie bezprzewod<br>Wi-Fi connection" wted                     |

Na kolejnej stronie można wprowadzić nazwę urządzenia (nazwa ta będzie wyświetlana na telefonie jako "dzwoniący" podczas odbierania połączenia przychodzącego) po wprowadzeniu nazwy (np. adresu) należy wcisnąć "Enter" i "Continue".

| No SIM 🗢                                    | 15:14                                                      | ∦ █₽+                                |
|---------------------------------------------|------------------------------------------------------------|--------------------------------------|
| Configure of                                | device Configu                                             | ure device                           |
| Enter dev<br>will appear<br>tablet wl<br>in | ice name (th<br>r on the sma<br>nen you rec<br>coming call | he name<br>artphone/<br>eive an<br>) |
| Mountain Hou                                | se                                                         |                                      |
|                                             |                                                            |                                      |
|                                             | Continue                                                   |                                      |

## Nazwa urządzenia

Do poprawnej pracy bramka IP musi być połączone z siecią domową i mieć dostęp do Internetu.

Połączenie z siecią domową może odbywać się przewodowo (Wire), lub bezprzewodowo (Wireless). Należy wybrać jaki typ połączenia został zastosowany.

| <b>〈</b> Configure | device Cor | nfigure devid | e  |
|--------------------|------------|---------------|----|
| Choose th          | e type of  | connecti      | on |
| Wire               |            | Wireless      |    |
|                    |            |               |    |
|                    |            |               |    |
|                    | anced      |               |    |
| Wi-Fi Passwo       | ord        |               |    |
|                    |            |               |    |
|                    |            |               |    |
|                    |            |               |    |
|                    |            |               |    |
|                    |            |               |    |
|                    |            |               |    |
|                    |            |               | _  |
|                    | Continue   | •             |    |

## Typ połączenia z Internetem

Jeśli wybierzesz połączenie przewodowe zostaniesz poproszony o podanie adresu IP. Jeśli wybrane zostanie połączenie bezprzewodowe należy wybrać polecenie "Chose Wi-Fi connection" wtedy pojawi się okno wyboru sieci.

Po wybraniu odpowiedniej sieci należy kliknąć "OK". Na kolejnym ekranie będzie możliwość podania hasła logowania do sieci Wi-Fi.

|        | , the typ |        | icer |
|--------|-----------|--------|------|
|        |           | Wirele | SS   |
| st-sb  | u3        |        | ¢    |
| dlink_ | _DWR-512I | B1     | Ŷ    |
| С      | ancel     | ОК     |      |

## Przykładowe okno wyboru sieci Wi-Fi

Przy konfiguracji do współpracy z siecią bezprzewodową jest możliwość ustawienia dwóch zakresów czasu w ciągu doby, w których połączenie z siecią będzie wyłączone (np. w nocy między godziną 23:00 a 7:00). Podczas tego okresu dioda LED na bramce sygnalizująca status połączenia będzie świecić stałym światłem koloru pomarańczowego. W tym okresie bramka nie przekierowuje połączeń.

| Choose w<br>Wi | hen to s<br>Fi conne | witch c<br>ection | off the |
|----------------|----------------------|-------------------|---------|
| 00:0           | terval 1             | 00:00             |         |
|                | terval 2             |                   |         |
| 00:00          | 0                    | 00:00             |         |
|                |                      |                   |         |

## Okresy wyłączenia Wi-Fi i przekierowań

Po ustawieniu okresów wyłączenia Wi-Fi w bramce naciśnij "Continue" aby przejść na następną stronę.

## BRAMKA IP 1722/58 INSTRUKCJA UŻYTKOWNIKA

KONFIGURACJA URZĄDZENIA Z POZIOMU APLIKACJI

| No SIM 🗢  | 15:15             | ∦ ■• +     |
|-----------|-------------------|------------|
| Configure | e device Config   | ure device |
| Select t  | he IP routing     | g mode:    |
| • D       | efault (recommend | ded)       |
| A         | dvanced           |            |
|           |                   |            |
|           |                   |            |
|           |                   |            |
|           |                   |            |
|           |                   |            |
|           |                   |            |
|           |                   |            |
|           |                   |            |
|           |                   |            |
|           |                   |            |
|           |                   |            |
|           |                   |            |
|           |                   |            |
|           | Continue          |            |

## Konfiguracja połączenia

Zaleca się wybór domyślnych ustawień połączenia internetowego. Jeśli nie jest to możliwe (np. sieć, do której urządzenie zostało podłączone wymaga wprowadzenia stałego IP). Wybierz "Advenced" (zaawansowane) aby wyświetlić poniższą stronę.

| No SIM 🗢           | 15:15           | * 💼 +      |
|--------------------|-----------------|------------|
| <b>〈</b> Configure | device Config   | ure device |
| Select th          | ne IP routing   | g mode:    |
| ODef               | ault (recommend | ded)       |
| • Adv              | /anced          |            |
| IP address         |                 |            |
| Subnet mask        |                 |            |
| Default gatew      | ау              |            |
| DNS                |                 |            |
|                    |                 |            |
|                    |                 |            |
|                    |                 |            |
|                    | Continue        |            |
|                    |                 |            |

## Ustawienia zaawansowane

Należy wprowadzić odpowiednie wartości w polach. Adres IP, maska podsieci, Domyślna brama i DNS (np. 8.8.8.8) potem naciśnij "Continue".

Teraz będzie możliwość wyboru jakości wideo (domyślnie jakość niska (Low) po wyborze wciśnij "Continue".

Niska (LOW) jakość wideo pozwala na działanie aplikacji pomimo niskiej prędkości Internetu. Jeśli jesteś pewien, że zapewniony jest odpowiedni transfer, wybierz średnią (MEDIUM) lub wysoką (HIGH) jakość obrazu.

| irmel) –                                                |                           |                                |                                                                                                    |  |  |
|---------------------------------------------------------|---------------------------|--------------------------------|----------------------------------------------------------------------------------------------------|--|--|
|                                                         | No SIM 후 15:              | 15 🕸 💶 🗲                       | 5. URMET CALLME MENU KONFIGURACII                                                                                                    |  |  |
|                                                         | Configure device          | Configure device               | No SIM ♀ 15:23                                                                                                    |  |  |
|                                                         | Choose the v              | rideo quality                  | Settings Configure app                                                                                                    |  |  |
|                                                         | based on the up           | bloading speed                 | Receive incoming calls only                                                                                                    |  |  |
|                                                         | Low (speed                | < 300 kbit/s)                  | when the mobile device is connected to a Wi-Fi network                                                                                                    |  |  |
|                                                         | Medium (sp<br>High (speed | eed < 1 Mbit/s)<br>> 1 Mbit/s) |                                                                                                    |  |  |
|                                                         |                           |                                | Disable Enable                                                                                                    |  |  |
|                                                         |                           |                                |                                                                                                    |  |  |
|                                                         |                           |                                | Receive incoming calls                                                                                                    |  |  |
|                                                         |                           |                                |                                                                                                    |  |  |
|                                                         |                           |                                | Enable                                                                                                    |  |  |
|                                                         |                           |                                |                                                                                                    |  |  |
|                                                         | Conti                     | nue                            |                                                                                                    |  |  |
|                                                         | Wybór jako                | ości wideo                     |                                                                                                    |  |  |
| Wciśnij "S                                              | SAVE" (Zapisz) aby a      | zapisać bieżącą konfiguracie.  | Menu konfiguracji CallMe                                                                                                    |  |  |
| o SIM 중                                                 | 15:15 🕴 🎫 🗲               | No SIM 🗢 15:15 🕅               | Na powyższym ekranie dostępne są następujące opcju<br>† programu:                                                                                                    |  |  |
| Configure devi                                          | ice Configure device      | Configure device               | <ul> <li>Ograniczenie połączeń przychodzących do okresów,<br/>w których bramka jest połączona z siecią Wi-Fi (aplikacja<br/>nie zużywa transferu danych karty SIM).</li> <li>Wyłączenia połączeń przychodzących bez konieczności</li> </ul> |  |  |
| Transfer the                                            | configuration to          | Device configuration saved     |                                                                                                    |  |  |
| to tu                                                   | id wait for the LED       | correctly                      |                                                                                                    |  |  |
|                                                         |                           |                                | wyłączenia aplikacji; W takim przypadku nie będzie<br>możliwe odbierane połaczeń do czasu ponownego                                                                                                    |  |  |
|                                                         |                           |                                | przełączenia przełącznika w pozycję "Enable" (włączenia                                                                                                    |  |  |
|                                                         |                           |                                | Po wyłaczeniu połaczeń przychodzacych ikona status                                                                                                    |  |  |
|                                                         |                           |                                | na stronie domowej będzie w kolorz                                                                                                    |  |  |
|                                                         |                           |                                | żółtym/pomarańczowym i będzie migać.                                                                                                    |  |  |
|                                                         |                           |                                | czułość mikrofonu.                                                                                                    |  |  |
|                                                         |                           |                                | ■ ✓ ▲ ① 令 』 ○ 10:51                                                                                                    |  |  |
| 5                                                       | SAVE                      | Continue                       | Receive incoming calls only when                                                                                                    |  |  |
| Zapisanie                                               | e konfiguracji            | Zakończenie konfiguracji       | the mobile device is connected to a                                                                                                    |  |  |
| Po nomy                                                 | válnei konfiguracii       | zostanie wyświetlony ekr       | Disable Enable                                                                                                    |  |  |
| cończenia k                                             | konfiguracji              | Lostanic wyswietiony exit      | Receive incoming calls                                                                                                    |  |  |
| Wciskając "Continue" zostaniesz przekierowany na stronę |                           | niesz przekierowany na stro    | ę Enable Disable                                                                                                    |  |  |
| mową i apl                                              | likacja będzie goto       | wa do użytku.                  | Microphone sensitivity                                                                                                    |  |  |
|                                                         |                           |                                |                                                                                                    |  |  |
|                                                         |                           |                                |                                                                                                    |  |  |
|                                                         |                           |                                |                                                                                                    |  |  |
|                                                         |                           |                                |                                                                                                    |  |  |
|                                                         |                           |                                |                                                                                                    |  |  |
|                                                         |                           |                                |                                                                                                    |  |  |

MIWI-URMET Sp. z o.o. 91-341 Łódź ul. Pojezierska 90a tel. (42) 616-21-00 fax. (42) 616-21-13

INSTALACJA BRAMKI IP 1722/58

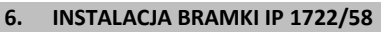

<u>urmet</u>

Instalacja urządzenia musi być przeprowadzona przez wykwalifikowanego instalatora.

Produkt jest przeznaczony do zasilania zgodnie z aktualnie obowiązującymi normami.

Bramka może być używana do przekierowania połączeń audio-wideo lub audio na smartfonu z systemem operacyjnym Android lub iOS, tablet, lub aplikację komputera PC.

Bramka musi posiadać dostęp do Internetu (połączenie za pomocą Wi-Fi lub za pomocą przewodu sieciowego).

Aplikacja Urmet CallMe musi zostać pobrana i prawidłowo zainstalowana. Aby była możliwość odbierania wywołań telefon musi posiadać dostęp do Internetu (z wykorzystaniem danych komórkowych lub za pomocą Wi-Fi). (korzystanie z danych komórkowych może spowodować naliczenie opłat przez operatora).

Aplikacja zapewnia również wzajemną komunikację z innymi urządzeniami zintegrowanymi z tym samym kontem.

Ponadto CallMe musi mieć nadane uprawnienia do konfiguracji urządzenia.

Bramka działa tylko, jeśli w lokalu jest co najmniej jeden odbiornik (unifon lub monitor). Bramka jest zawsze skonfigurowana tak, jakby jej adres wewnętrzny (INT) był równy 3

Aby zapewnić poprawne działanie aplikacji Urmet CallMe muszą zostać spełnione poniższe wymagania:

- 1. Dobry zasięg sygnału Wi-Fi w urządzeniu,
- Prędkość Internetu ≥ 300 kb/s. zapewniona przez dostawcę Internetu

OSTRZEŻENIE Aplikacje używane do optymalizacji zużycia baterii, zapewniające oszczędność energii a także programy ochronne (np. antywirusowe) mogą mieć niekorzystny wpływ na działanie CallMe gdy aplikacja pracuje w tle.

# 6.1. INSTALACJA BRAMKI W ROZDZIELNI NA SZYNIE DIN

 Włóż podstawkę dystansową z tyłu urządzenia w odpowiedni sposób, upewnij się, że podstawka jest zablokowana za pomocą zatrzasku A.

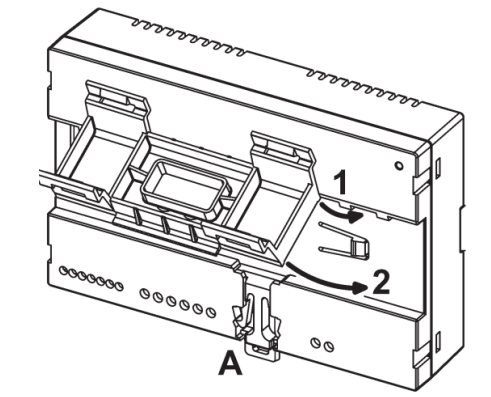

2. Załóż bramkę na szynę DIN w taki sposób, aby listwy zaciskowe urządzenia skierowane były do dołu. Następnie

zatrzaśnij uchwyt na szynie DIN zaczynając od wsporników B a następnie zatrzaśnij uchwyt we wsporniki C.

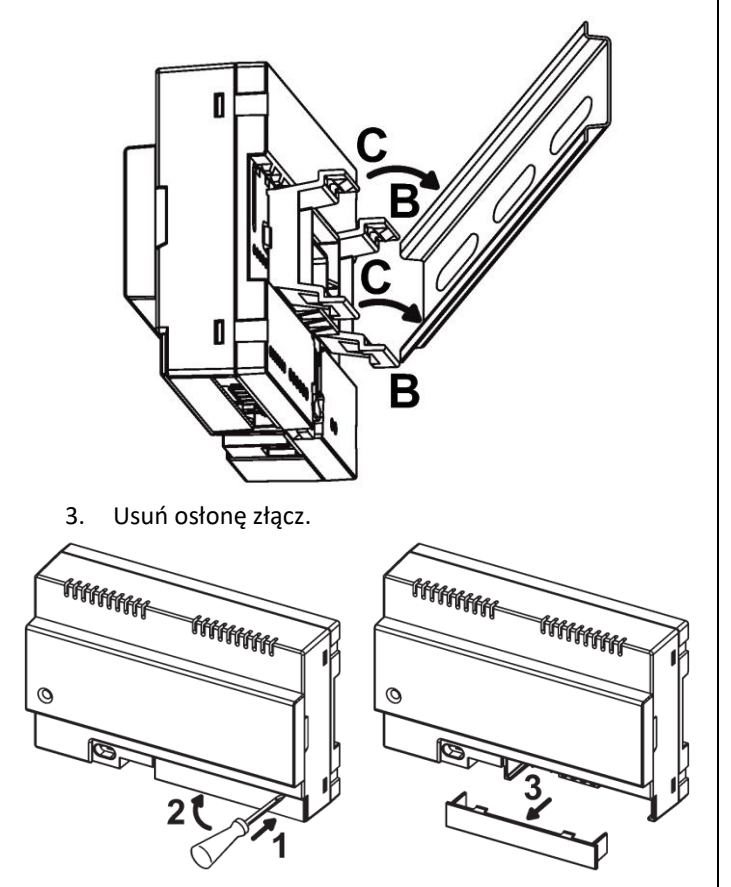

- 4. Podłącz bramkę do systemu domofonowego
- Końcówki przewodów typu "linka" przeznaczone do połączenia z systemem domofonowym nie mogą być lutowane.
- 5. Skonfiguruj ustawienia przełączników adresowych (adres taki jak w monitorze/unifonie) i ustawienia zworek.
- 6. Załóż pokrywę listwy zaciskowej.
- 7. Włącz urządzenie.
- 8. Zakończ konfigurację bramki przy użyciu aplikacji Urmet CallMe.
- 6.2. MONTAŻ ŚCIENNY PRZY UŻYCIU OBUDOWY NR REF 1083/88
- Przymocuj podstawę obudowy 1083/88 do puszki podtynkowej Ø 60mm zgodnie z poniższą ilustracją.

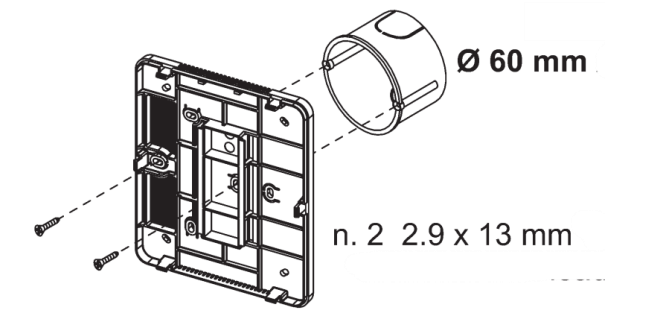

lub bezpośrednio do ściany za pomocą załączonych kołków rozporowych.

NSTALACIA BRAMKI IP 1722/58

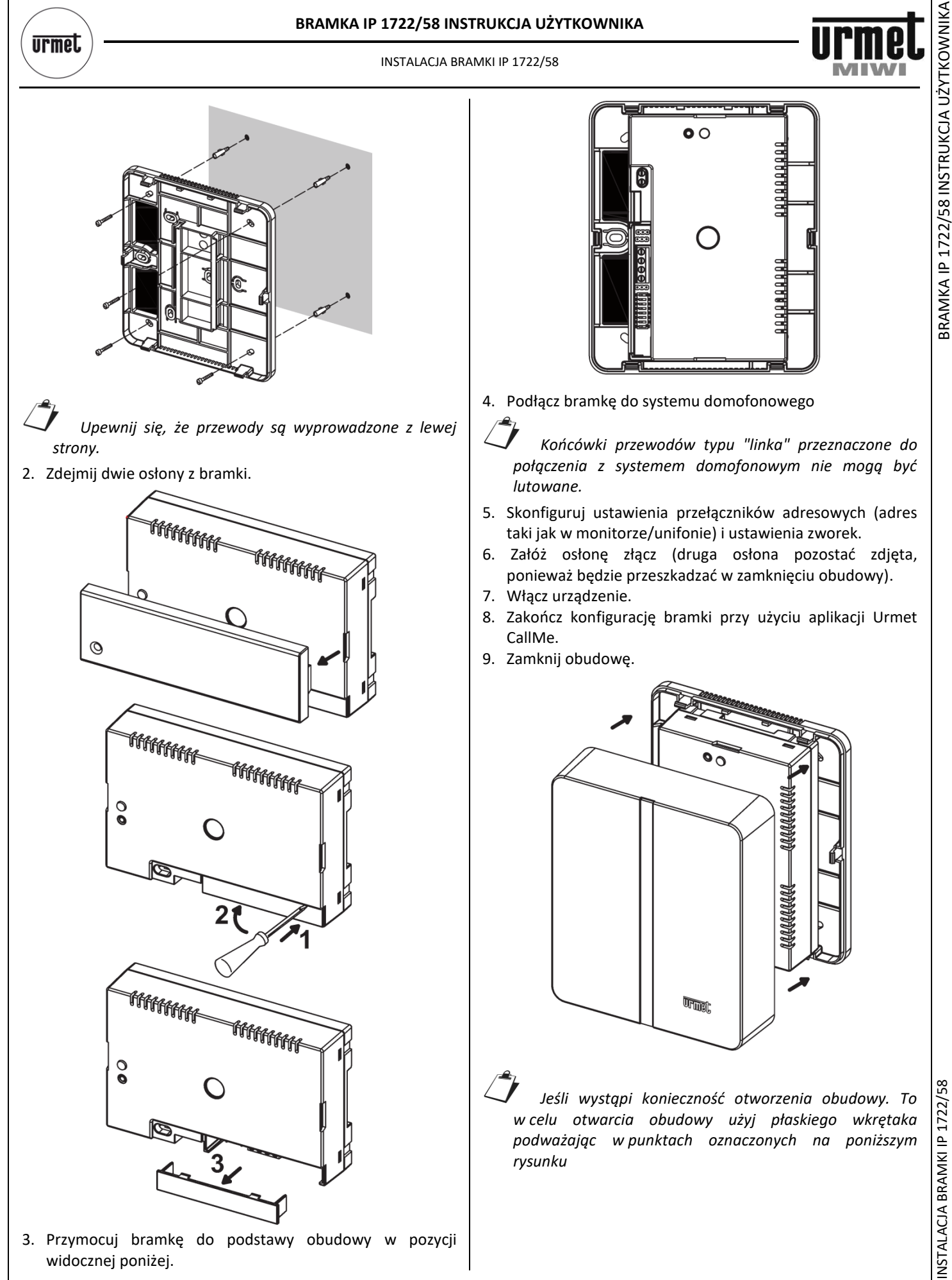

## BRAMKA IP 1722/58 INSTRUKCJA UŻYTKOWNIKA

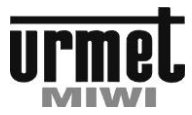

INSTALACJA BRAMKI IP 1722/58

## 6.3. OPIS PODZESPOŁÓW

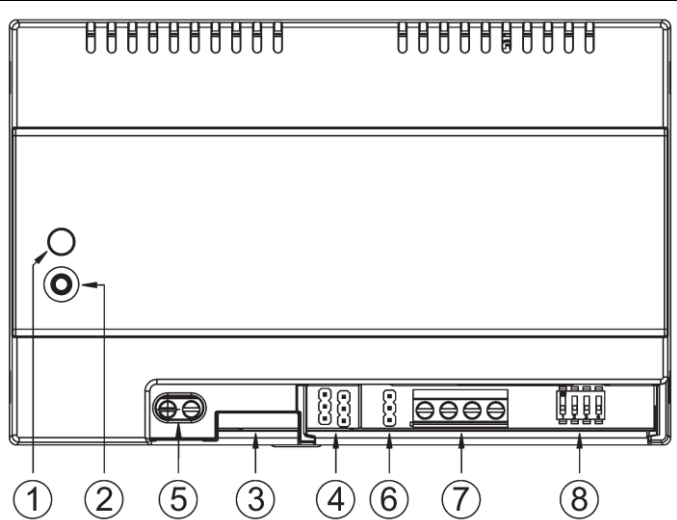

- 1. Dioda STATUSU informuje o statusie połączenia internetowego
- Migająca dioda czerwona Bramka znajduje się w trybie konfiguracji;
- Świecąca na stałe dioda zielona Bramka została prawidłowo zarejestrowana na serwerze URMET SIP i jest gotowa do przekierowania połączeń na smartfonie;
- Migająca dioda zielona Bramka posiada połączenie z Internetem, ale nie posiada połączenia z serwerem URMET SIP;
- Świecąca na stałe dioda czerwona brak połączenia bramki z Internetem.
- Świecąca na stałe dioda pomarańczowa wyłączone połączenie bramki z siecią Wi-Fi

- Podczas uruchamiania, lub po wciśnięciu przycisku PROGR/RESET bramka potrzebuje ok 50s aby wystartować. W tym czasie dioda pozostanie wyłączona.
- 2. przycisk PROGR/RESET po wciśnięciu przycisku i przytrzymaniu
- przez okres od 2 do 8 sekund bramka zostanie uruchomiona w trybie programowania (wszystkie wcześniej ustawione parametry zostaną zachowane).
- krócej niż 2 sekundy lub dłużej niż 8 sekund bramka zostanie zresetowana.
- Po 5 krótkich naciśnięciach przycisku PROGR/RESET (przerwa pomiędzy kolejnymi wciśnięciami ma być mniejsza niż 1s) bramka zostanie przywrócona do nastaw fabrycznych. Zostanie to zasygnalizowane migającymi po kolei diodą czerwoną, pomarańczową i zieloną. Po czym bramka wejdzie w tryb konfiguracji.
- 3. Złącze LAN: port Ethernet do podłączenia przewodowego z siecią domową
- 4. Zworki definiujące sposób zasilania urządzenia.

| Zasilanie z magistrali domofonowej<br>(domyślnie)                 |
|-------------------------------------------------------------------|
| Zasilanie lokalne z lokalnego zasilacza<br>zewnętrznego (1083/24) |

5. +/- 24V zaciski do podłączenia lokalnego zasilacza 1083/24.

W zestawie jednolokatorskim z zasilacza systemowego może być zasilony jeden monitor i jedna bramka. Jeśli w zestawie są dwa lub trzy monitory to brmka musi być zasilona z zasilacza lokalnego Ref. 1083/24. W zestawie dwulokatorskim każda bramka musi być zasilona dodatkowo.

6. Zwora Z Terminacja linii

Terminacja linii ma być załączona w każdym urządzeniu znajdującym się na końcu linii (jeśli w danym urządzeniu nic nie jest podłączone do LINE OUT)

|  | Terminacja załączona (domyślnie) |
|--|----------------------------------|
|  | Terminacja wyłączona             |

- 7. Line IN, Line OUT złącza do podłączenia bramki do magistrali systemu wideodomofonowego
- Przełączniki konfiguracyjne.
   Przełączników o numerach 1,2,4 nie należy używać
   Przełącznik numer 3 należy ustawić zgodnie z poniższą tabelą:

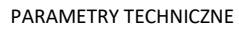

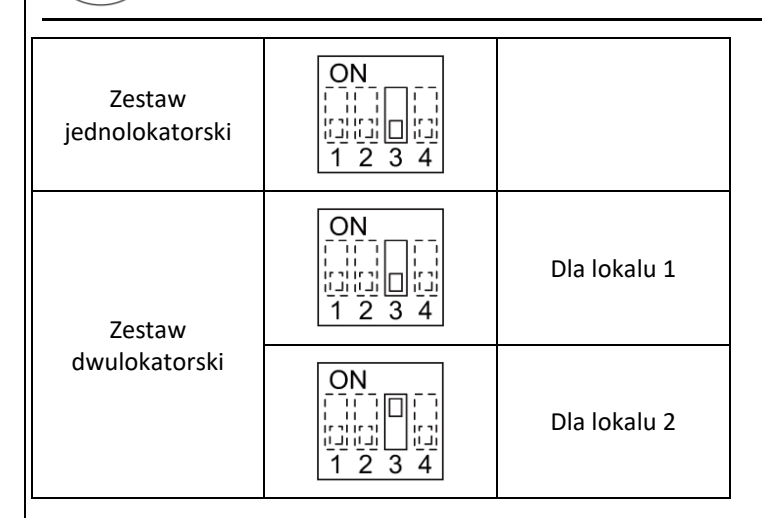

W bramce IP nie mamy możliwości ustawienia adresu wewnętrznego (INT). Jest on domyślnie ustawiona na wartość="3"

| 7. PARAMETRY TECHNICZNE                              |                  |  |  |  |  |
|------------------------------------------------------|------------------|--|--|--|--|
| Napięcie zasilania z magistrali                      | 34,5V ===        |  |  |  |  |
| Napięcie zasilania lokalnego:                        | 24 V ===         |  |  |  |  |
| Maksymalny pobór prądu:                              | 200 mA           |  |  |  |  |
| Pobór mocy w trakcie pracy:                          | max 6 W          |  |  |  |  |
| Temperatura pracy:                                   | -5 ÷ +45°C       |  |  |  |  |
| Maksymalna wilgotność:                               | 95% RH           |  |  |  |  |
| Szybkość Internetu:                                  | 10/100 Mbps      |  |  |  |  |
| Wi-Fi:                                               | 2.4 Ghz          |  |  |  |  |
| Kompatybilne z IEEE 802.11 b/g/n z anteną wewnętrzną |                  |  |  |  |  |
| Wymiary                                              | 140 x 90 x 80    |  |  |  |  |
| (szerokość x wysokość x głębokość)                   | (~8 modułów DIN) |  |  |  |  |
| -                                                    |                  |  |  |  |  |

Produkt jest przeznaczony do zasilania wyłącznie z magistrali zestawu MINI NOTE lub z zasilacza Nr ref. 1083/24 dającego napięcie 24V DC (6W, 24V----). Napięcie zasilające doprowadzone do zasilacza musi spełniać aktualne normy i posiadać odpowiednie zabezpieczenie nadprądowe zgodnie z normą EN 60950-1: 2006 + A11 + A1 + A12 + A2

7.1. KLUCZOWE SYMBOLE

| Symbol | OPIS                          |
|--------|-------------------------------|
|        | Wejście napięcia zasilającego |

urmet

8.

## BRAMKA IP 1722/58 INSTRUKCJA UŻYTKOWNIKA

PRZYKŁADOWY SCHEMAT POLĄCZEŃ

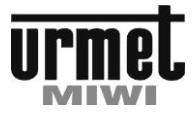

## 8.1. BRAMKA W ZESTAWIE JEDNOLOKATORSKIM

PRZYKŁADOWY SCHEMAT POLĄCZEŃ

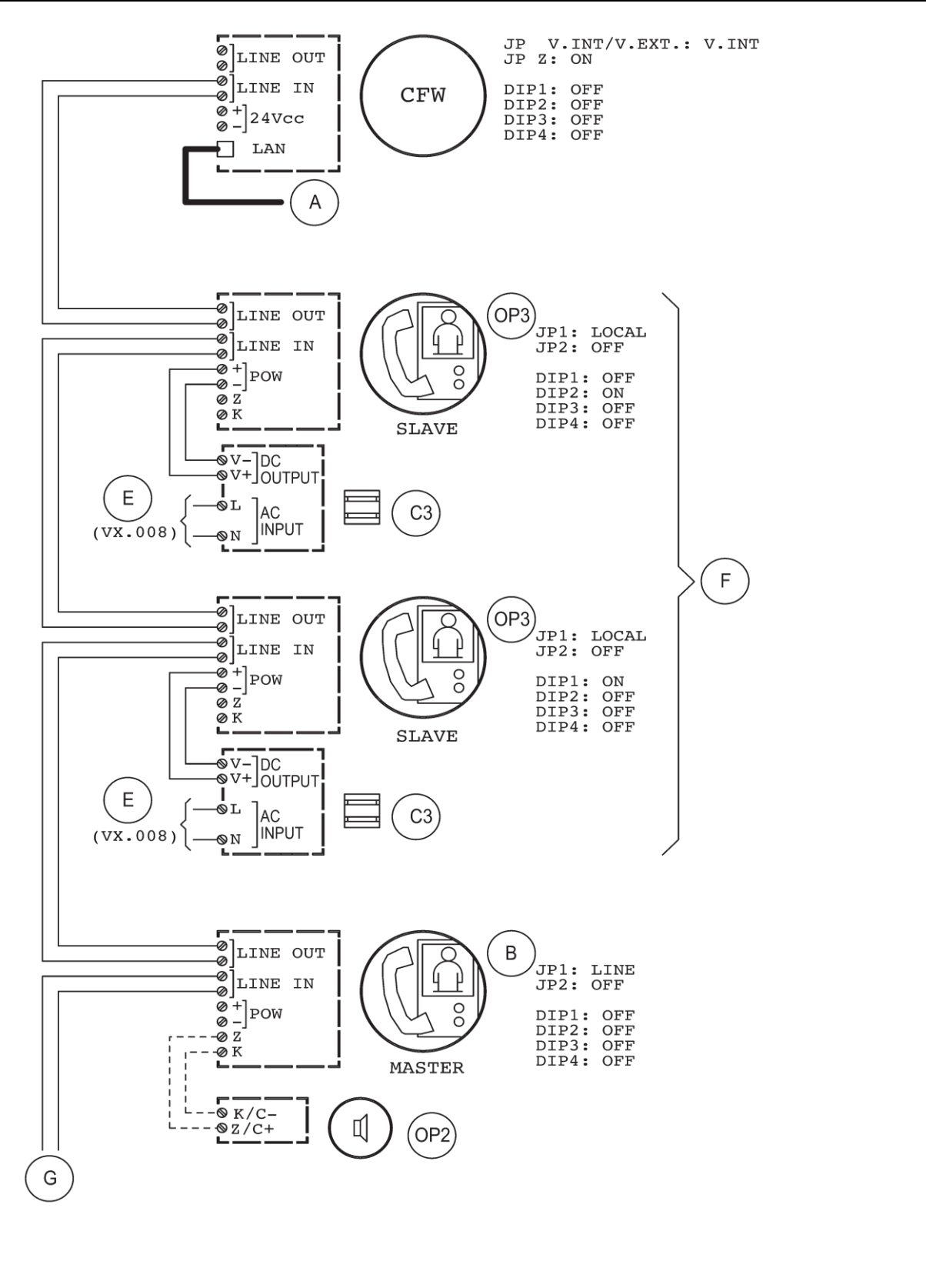

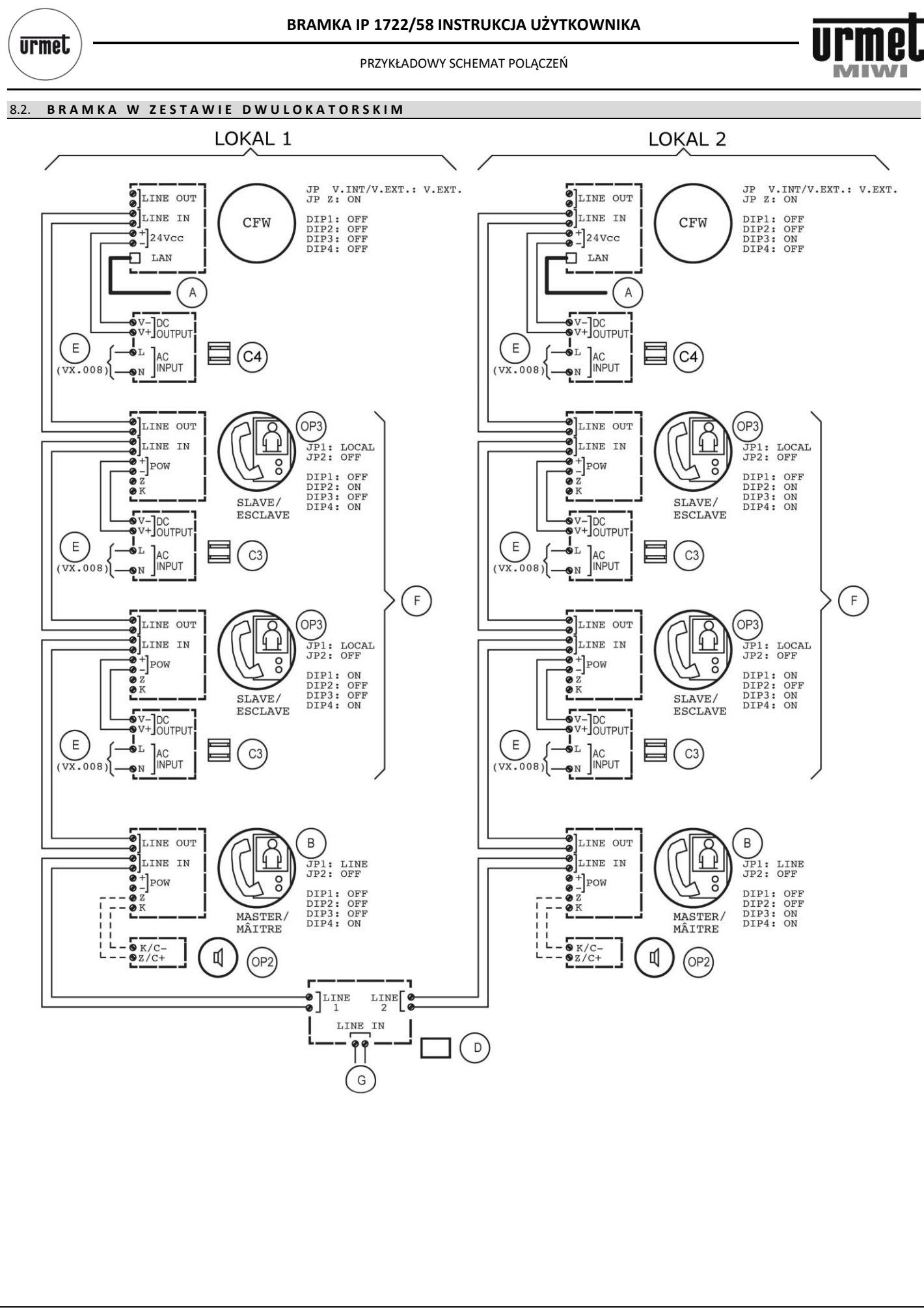

7

PRZYKŁADOWY SCHEMAT POLĄCZEŃ

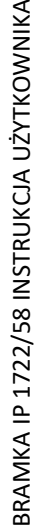

## BRAMKA IP 1722/58 INSTRUKCJA UŻYTKOWNIKA

UŻYWANIE SPRZĘTU ELEKTRYCZNEGO I ELEKTRONICZNEGO W KRAJACH UNII EUROPEJSKIEJ.

## 8.1. ZNACZENIE SYMNOLI

| A   | Do rutera/modemu ADSL lub 3G/4G                      |  |
|-----|------------------------------------------------------|--|
| В   | Monitor MASTER z zestawu MINI NOTE+                  |  |
| С3  | Zasilacz do monitora SLAVE 1722/22                   |  |
| CFW | Bramka IP do systemu zestawu MINI NOTE+ Ref. 1722/58 |  |
| D   | Dystrybutor wideo dla czterech użytkowników 1722/55  |  |
| E   | Wejście napięcia zasilania sieciowego                |  |
| F   | Opcjonalnie                                          |  |
| G   | Do rozdzielni                                        |  |
| OP2 | Wtórnik wywolania 9854/43 (głośnik)                  |  |
| OP3 | Dodatkowy monitor "SLAVE"                            |  |
|     |                                                      |  |

## 9. UŻYWANIE SPRZĘTU ELEKTRYCZNEGO I ELEKTRONICZNEGO W KRAJACH UNII EUROPEJSKIEJ.

Dyspozycja dotycząca używania sprzętu elektrycznego i elektronicznego w krajach Unii Europejskiej.

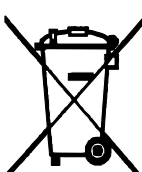

Ten symbol umieszczony na produkcie, na opakowaniu lub w instrukcji obsługi, oznacza, że urządzenie nie powinno być wyrzucane, tak jak zwykłe odpady, lecz oddawane do odpowiedniego punktu skupu/punktu zbioru zużytych urządzeń elektrycznych i elektronicznych działających w systemie recyklingu zgodnie z ustawą z dnia 29 lipca 2005 r. o zużytym sprzęcie elektrycznym i elektronicznym{D.U. z 2005 r. nr 180, poz. 1494 i 1495}

Postępowanie zgodnie z powyższymi wskazówkami pozwala ustrzec się potencjalnych, negatywnych konsekwencji dla środowiska i zdrowia człowieka wynikających ze złego składowania i przetwarzania zużytego sprzętu elektrycznego i elektronicznego. (WEEE).

Jeśli jest to możliwe proszę wyjąc z urządzenia baterie i/lub akumulatory i przekazać je do punków zbiórki zgodnie z obowiązującymi wymaganiami. Przestrzeganie powyższych zasad związanych z recyklingiem zużytego sprzętu i materiałów pozwala utrzymać zasoby i surowce naturalne.

|                                                                                                    | BRAMKA IP          | 2 1722/58 INSTRUKCJA UŻYTKOWNIKA                       | urmot |  |  |  |  |
|----------------------------------------------------------------------------------------------------|--------------------|--------------------------------------------------------|-------|--|--|--|--|
| OLMET                                                                                                    |                    |                                                        |       |  |  |  |  |
| 10. KARTA GWARANCYJNA                                                                                                    |                    |                                                        |       |  |  |  |  |
|                                                                                                    |                    |                                                        |       |  |  |  |  |
|                                                                                                    |                    |                                                        |       |  |  |  |  |
|                                                                                                    |                    |                                                        |       |  |  |  |  |
| Szanowni Państwo                                                                                                    | <u>p</u> !         |                                                        |       |  |  |  |  |
| Gratulujemy dobrego wyboru. Firma MIWI-URMET dokonała wszelkich starań, aby zakupione przez Państwa urządzenia działały<br>sprawnie i były niezawodne. Jesteśmy pewni, że nasz produkt spotka się z Państwa uznaniem, a jego użytkowanie połączone<br>będzie z pełną satysfakcją. |                    |                                                        |       |  |  |  |  |
|                                                                                                    |                    |                                                        |       |  |  |  |  |
|                                                                                                    |                    |                                                        |       |  |  |  |  |
| Firma MIWI - URMET gwarantuje wysoką jakość i sprawne działanie w okresie 12 miesięcy od daty sprzedaży umieszczonej na<br>niniejszej karcje gwaranewinej produktu:                                                                                                    |                    |                                                        |       |  |  |  |  |
|                                                                                                    |                    |                                                        |       |  |  |  |  |
|                                                                                                    |                    |                                                        |       |  |  |  |  |
|                                                                                                    |                    |                                                        |       |  |  |  |  |
|                                                                                                    |                    |                                                        |       |  |  |  |  |
|                                                                                                    | uktu madal         |                                                        |       |  |  |  |  |
| Nazwa i typ produ                                                                                                    | iktu, model        |                                                        |       |  |  |  |  |
|                                                                                                    |                    |                                                        |       |  |  |  |  |
|                                                                                                    |                    |                                                        |       |  |  |  |  |
| Nr fabryczny (s                                                                                                    | seryjny)           |                                                        |       |  |  |  |  |
|                                                                                                    |                    |                                                        |       |  |  |  |  |
|                                                                                                    |                    |                                                        |       |  |  |  |  |
|                                                                                                    |                    |                                                        |       |  |  |  |  |
|                                                                                                    | Data sprzedaży:    | Pieczęć placówki sprzedającej:                         |       |  |  |  |  |
|                                                                                                    |                    |                                                        |       |  |  |  |  |
|                                                                                                    |                    |                                                        |       |  |  |  |  |
|                                                                                                    | Podpis sprzedawcy: | Przyjmuję poniższe warunki gwarancji<br>Podpis klienta |       |  |  |  |  |
|                                                                                                    |                    |                                                        |       |  |  |  |  |
|                                                                                                    |                    |                                                        |       |  |  |  |  |
|                                                                                                    |                    |                                                        |       |  |  |  |  |
| Niniejsza karta bez daty sprzedaży, podpisu sprzedawcy oraz podpisu nabywcy jest nieważna                                                                                                    |                    |                                                        |       |  |  |  |  |
|                                                                                                    |                    |                                                        |       |  |  |  |  |
|                                                                                                    |                    |                                                        |       |  |  |  |  |

WARLINKI GWARANCII

## 11. WARUNKI GWARANCJI

urmet

Niniejszą gwarancją objęte są usterki podzespołów i oprogramowania sprzętowego produktu spowodowane wadliwymi elementami lub defektami produkcyjnymi na obszarze Rzeczypospolitej Polskiej.

Ujawnione w okresie gwarancji usterki będą usuwane przez serwis nieodpłatnie. Naprawa zostanie dokonana w możliwie najkrótszym terminie (maksymalnie 14 dni roboczych od chwili dostarczenia sprzętu do serwisu). Okres naprawy może być przedłużony w przypadku konieczności sprowadzenia potrzebnych podzespołów z zagranicy oraz w przypadku sprzętu przyjętego warunkowo do serwisu ze względu na niedopełnienie warunków gwarancji przez reklamującego.

Reklamowany sprzęt Klient dostarcza na własny koszt do siedziby firmy mieszczącej się w Łodzi przy ulicy Pojezierskiej 90a. Po naprawie gwarancyjnej sprzęt można odebrać w siedzibie firmy lub na żądanie klienta, gwarant może przesłać sprzęt pod wskazany adres. Koszty związane z ekspedycją sprzętu ponosi klient.

W przypadku wystąpienia wady Klient dostarcza produkt w oryginalnym opakowaniu fabrycznym wraz z poprawnie wypełnioną i odpowiednio ostemplowaną kartą gwarancyjną i ważnym paragonem/fakturą zakupu.

Przez "naprawę" rozumie się wykonanie czynności o charakterze specjalistycznym właściwym dla usunięcia wady objętej gwarancją, niezależnie od ilości wymienionych części przy jednej naprawie. Pojęcie naprawy nie obejmuje czynności związanych z instalacją i konserwacją sprzętu lub poprawą połączeń mechaniczno- elektrycznych.

Wybór sposobu usunięcia wady należy do Gwaranta, który może tego dokonać poprzez naprawę lub wymianę uszkodzonej części lub wymienić cały produkt. Niezależnie od sposobu usunięcia wady gwarancja trwa dalej, przedłużona o czas usuwania wady.

Gwarant zapewnia dostarczenie wraz ze sprzętem szczegółowych instrukcji instalacji, montażu i konfiguracji oraz udzielenie bezpłatnych konsultacji telefonicznych lub bezpośrednio w siedzibie firmy w momencie odbioru sprzetu przez kupującego.

Gwarancja nie obejmuje:

- mechanicznych i chemicznych uszkodzeń sprzętu i wywołanych nimi wad (np. pęknięte obudowy, zalanie cieczą);
- wad wynikłych z niezachowania wymagań instrukcji montażu, konfiguracji i instrukcji eksploatacji;
- uszkodzeń spowodowanych awariami sieci energetycznej, telefonicznej i wyładowaniami atmosferycznymi, czyli uszkodzeń od przepięć występujących na liniach zasilających i sygnałowych;
- roszczeń dotyczących parametrów technicznych wykraczających poza dane techniczne wskazane przez producenta;
- uszkodzeń spowodowanych wypadkami losowymi niezależnymi od warunków eksploatacji (wandalizm, pożar, powódź, itp.):
- uszkodzeń powstałych w wyniku błędnej w konfiguracji sprzętu dokonanej przez użytkownika;
- materiałów eksploatacyjnych m in. takich jak: bezpieczniki, żarówki, żarniki, ogniwa zasilające.
- W przypadku nieuzasadnionego zgłoszenia reklamacji MIWI-URMET ma prawo do obciążenia reklamującego kosztami testowania, ekspedycji i przechowywania dostarczonego sprzętu wg cennika usług serwisowych MIWI-URMET.
- Warunkiem koniecznym przy naprawie lub wymianie jest przedłożenie przez klienta:
- reklamowanego produktu z etykietą fabryczną i naklejkami zabezpieczającymi;
- poprawnie wypełnionej i odpowiednio ostemplowanej karty gwarancyjnej przez punkt sprzedaży;
- ważnego paragonu/faktury zakupu.

W zgłoszeniu reklamacyjnym lub zleceniu naprawy pogwarancyjnej, (wzory dostępne w miejscu zakupu towaru lub na stronie internetowej gwaranta http: www.miwiurmet.pl) należy podać dokładny opis wady produktu, opis środowiska pracy w jakim wada się ujawnia a także czas pracy, po upływie którego zazwyczaj występuje.

Gwarant nie odpowiada za straty i szkody powstałe w wyniku niemożliwości korzystania z wadliwie działającego lub uszkodzonego sprzętu. Nabywca traci prawo do gwarancji w przypadku stwierdzenia dokonania zmian konstrukcyjnych i napraw poza serwisem MIWI URMET lub gdy w produkcie w jakikolwiek sposób zmieniono lub uszkodzono numery seryjne lub nalepki gwarancyjne, wpisy w karcie gwarancyjnej i na dowodzie zakupu.

Usługi serwisowe nieobjęte gwarancją dostępne są za opłatą wg cennika usług serwisowych MIWI URMET.

Niniejsza gwarancja nie wyłącza, nie ogranicza ani nie zawiesza uprawnień kupującego wynikających z niezgodności towaru z umową.

W sprawach nieuregulowanych niniejszą gwarancja, mają zastosowanie przepisy Kodeksu Cywilnego.

**WARUNKI GWARANCJI**